## **Utilisation de Rendez vous RENATER**

# **CREATION D'UNE VISIOCONFERENCE AVEC RENDEZ VOUS RENATER**

# Se connecter à l'URL : <u>https://rendez-vous.renater.fr/</u>

| RENDEZ-VOUS                                                                                                    | G     | °, | E<br>E |
|----------------------------------------------------------------------------------------------------|-------|----|--------|
| Le service RENATER<br>pour participer à vos réunions en webconfére<br>Accessible directement sur les postes de travail.<br>Et aussi sur tablettes ou smartphones via Jitsi Meet sur <u>Google Play</u> ou <u>Apple Store</u><br>https://rendez-vous.renater.fr/ lly1wg-lla13-rz86g Créer/Entree | nce ! |    |        |
| TESTER VOTRE CONFIGURATION                                                                                                    |       |    |        |

Dans la barre d'adresse : il faut indiquer le nom de la salle <u>https://rendez-vous.renater.fr/TEST29112018</u>

#### puis cliquer sur créer : Rendez vous demande l'autorisation d'utiliser le micro et la caméra.

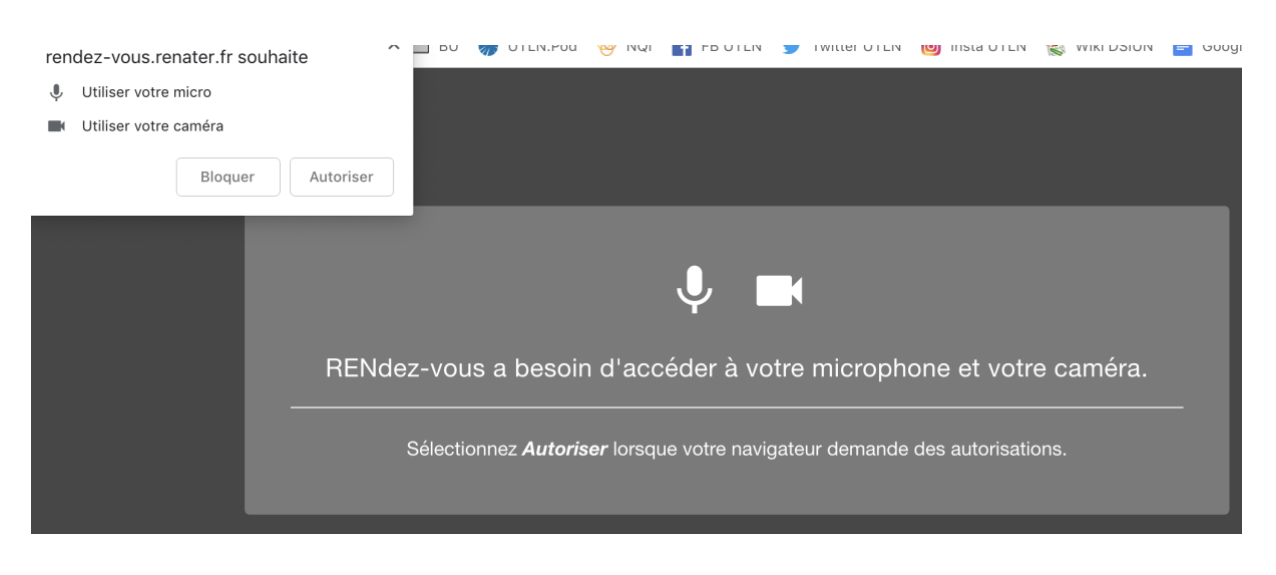

Faites autoriser

Une boite de dialogue s'ouvre : En attente de l'hôte :

# En attente de l'hôte ...

La conférence **test29112018** n'a pas encore commencé. Si vous êtes l'hôte, merci de vous authentifier. Sinon, merci d'attendre que l'hôte arrive.

Je suis l'hôte

Cliquez sur Je suis l'hôte

Il vous demande de vous connecter avec vos identifiants LDAP de l'UTLN :

| SERVICE D'AUTHENTIFICATION                                                                                                    |                                                                                                    |  |
|----------------------------------------------------------------------------------------------------|----------------------------------------------------------------------------------------------------|--|
| Identifiant:                                                                                                    | Parte de mes identifiants                                                                                       |  |
| bertschy                                                                                                    |                                                                                                    |  |
| Mot de passe:                                                                                                    | Activation de mon compte                                                                                        |  |
| Prévenez-moi avant d'accéder à d'autres services.                                                                                                    | Besoin d'aide ?                                                                                                 |  |
| <b>our des raisons de sécurité</b> , veuillez vous déc<br>accéder aux services authentifiés.<br>s identifiants sont strictement <b>confidentiels</b> et | onnecter et fermer votre navigateur lorsque vous avez fir<br>ne doivent en aucun cas être transmis à une tierce |  |

La salle virtuelle de visio est active :

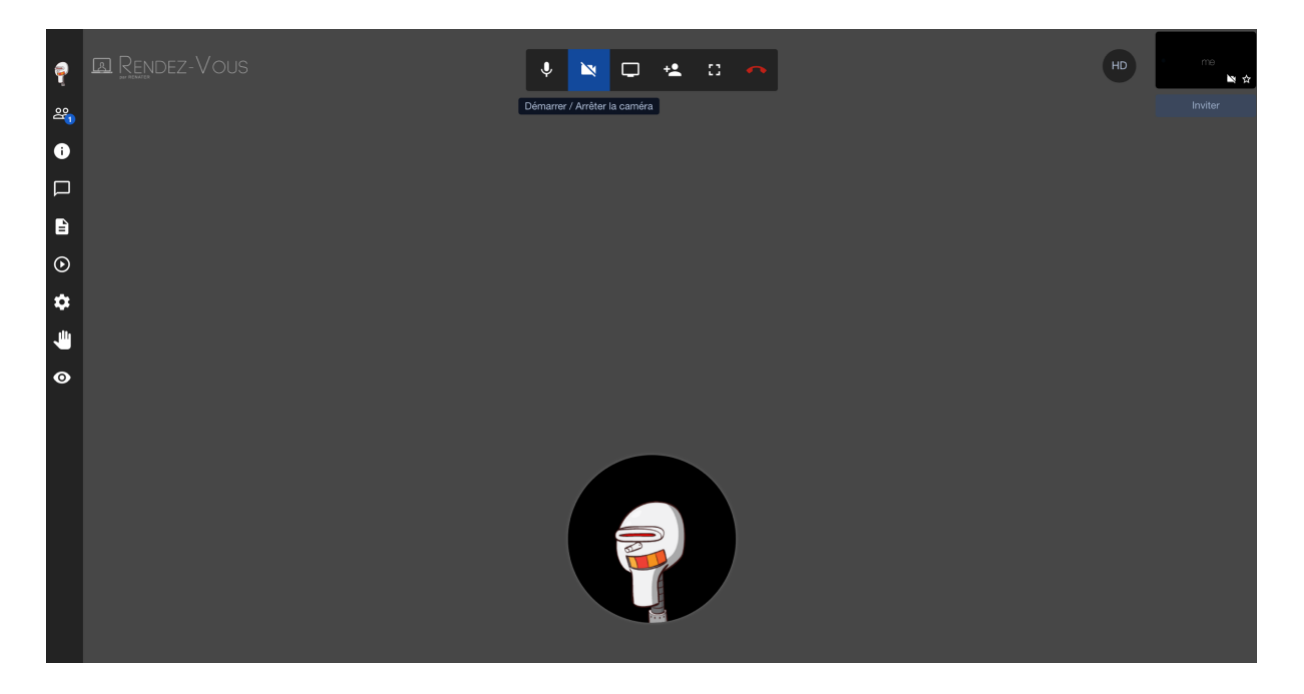

Plusieurs menus sont à votre disposition :

## Une barre sur la gauche :

Dans Profil : vous pouvez mettre un pseudo :

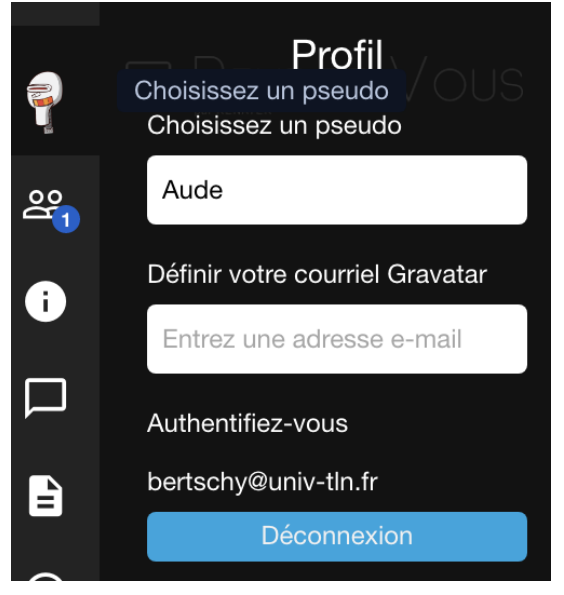

Ensuite vous avez le nombre de participants :

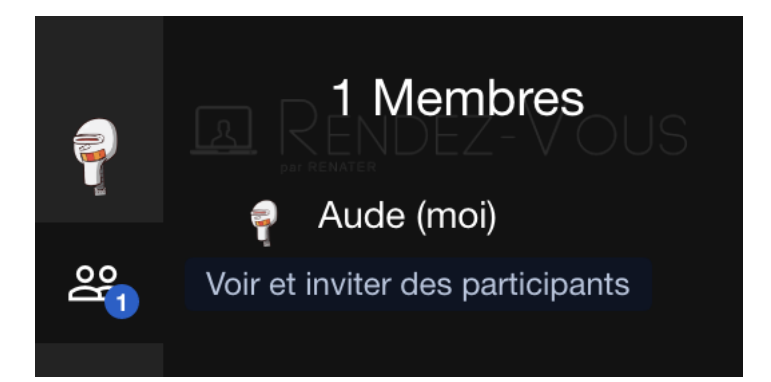

Ensuite les informations d'accès :

Si vous faites copier ce lien, vous pouvez l'envoyer à vos interlocuteurs pour qu'ils se connectent également à votre espace de visio :

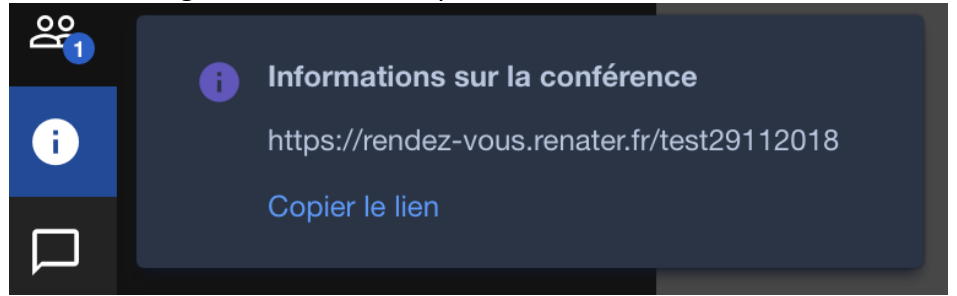

L'onglet suivant permet d'ouvrir ou ferme le chat

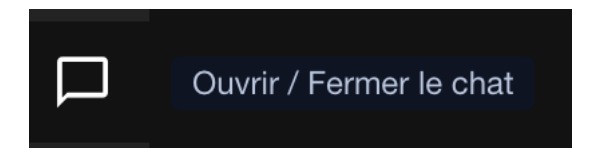

L'onglet suivant permet d'avoir un etherpad : document texte partagé en direct

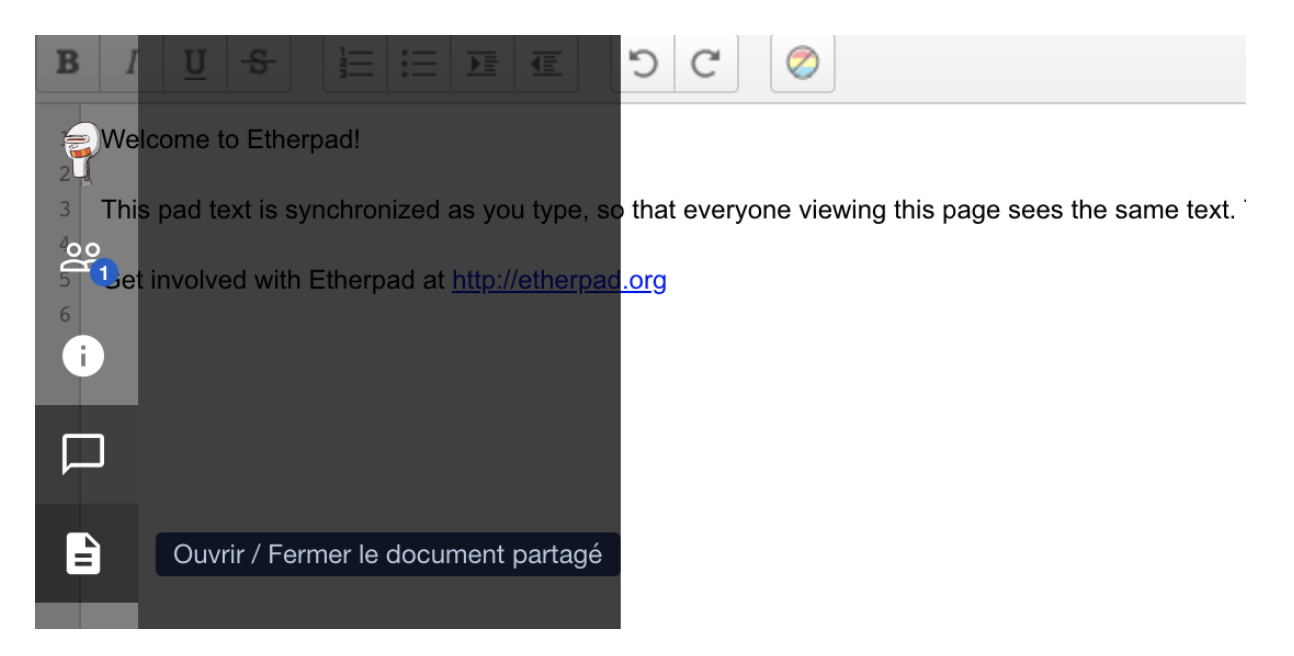

L'onglet suivant permet de partager une vidéo = mettez le lien de la vidéo dans la boite de dialogue qui souvre

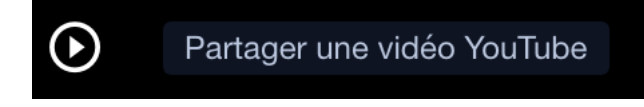

Et les 3 suivants permettent de paramétrer votre salle de visio :

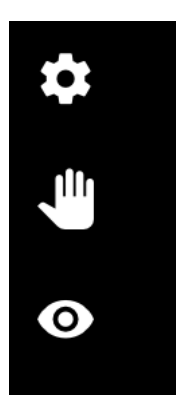

Une barre au milieu de l'écran :

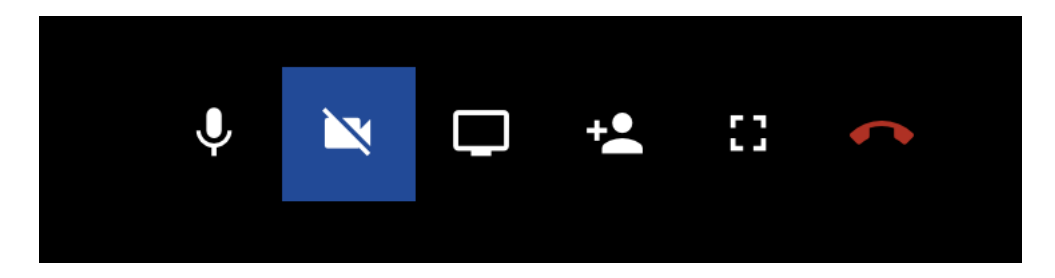

Gestion du micro – Gestion de la caméra – Partage d'écran (nécessite une extension) –

Invitation de participants à cette visio : vous pouvez ajouter un mot de passe si besoin :

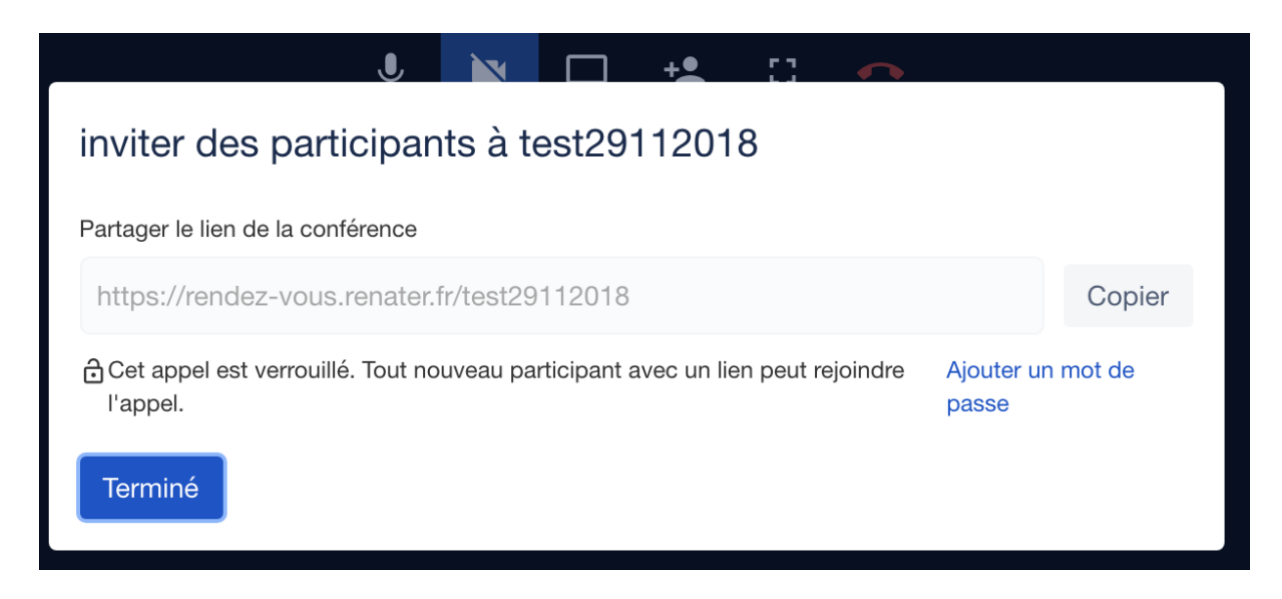

Les 2 autres onglets permettent de désactiver le plein écran et de quitter la visio

Vous pouvez inviter des personnes qui n'ont pas de compte RENATER. Tout le monde peut se connecter à une visio rendez vous à partir du moment où le rendez vous a été créé par une personne authentifiée.

Quand la personne authentifiée se déconnecte, la visio s'arrête automatiquement.

En cas d'image figée, n'hésitez pas à ré-actualiser votre navigateur.